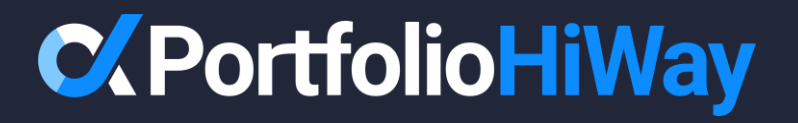

This is your Portfolio HiWay client portal dashboard, with an at-a-glance view of your investment portfolio.

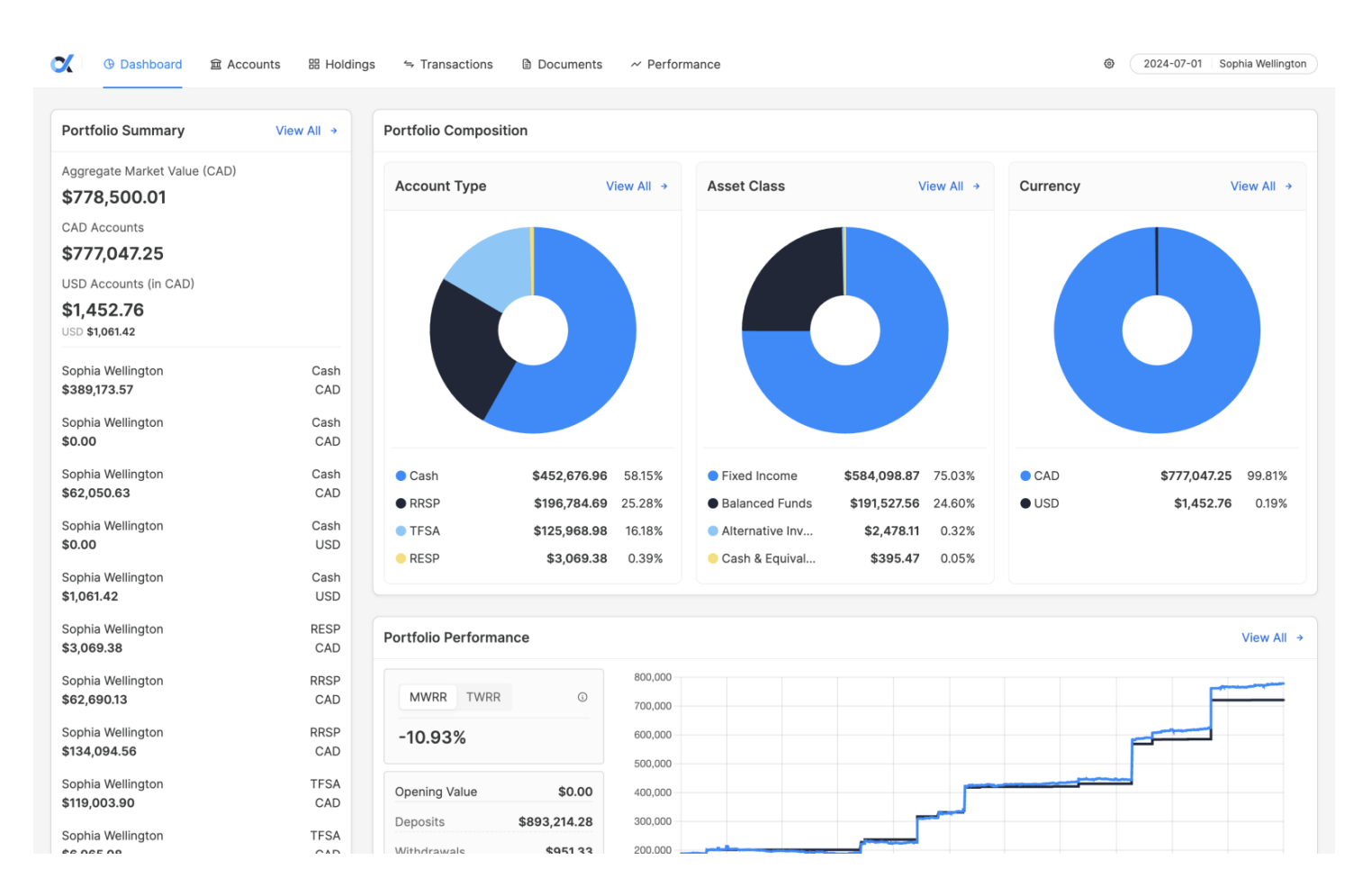

**Portfolio Summary** is a list of your investment accounts and their aggregate market values.

| ① Dashboard 童 Accor                       | unts        | is ≒ Transactions 🗎 Do        | ocuments ~ Perforn                              | nance                                                           |                                                  | ۲        | 2024-07-01 Sophia Wellington            |
|-------------------------------------------|-------------|-------------------------------|-------------------------------------------------|-----------------------------------------------------------------|--------------------------------------------------|----------|-----------------------------------------|
| Portfolio Summary                         | View All →  | Portfolio Composition         |                                                 |                                                                 |                                                  |          |                                         |
| Aggregate Market Value (CAD) \$778,500.01 |             | Account Type                  | View All →                                      | Asset Class                                                     | View All →                                       | Currency | View All →                              |
| CAD Accounts <b>\$777,047.25</b>          |             |                               |                                                 |                                                                 |                                                  |          |                                         |
| USD Accounts (in CAD)                     |             |                               |                                                 |                                                                 |                                                  |          |                                         |
| \$1,452.76<br>USD \$1,061.42              |             |                               |                                                 |                                                                 |                                                  |          |                                         |
| Sophia Wellington<br>\$389,173.57         | Cash<br>CAD |                               |                                                 |                                                                 |                                                  |          |                                         |
| Sophia Wellington<br>\$0.00               | Cash<br>CAD |                               |                                                 |                                                                 |                                                  |          |                                         |
| Sophia Wellington<br>\$62,050.63          | Cash<br>CAD | Cash \$4                      | <b>52,676.96</b> 58.15% <b>96,784.69</b> 25.28% | <ul> <li>Fixed Income</li> <li>Balanced Funds</li> </ul>        | \$584,098.87 75.03%<br>\$191,527.56 24.60%       | CAD      | \$777,047.25 99.81%<br>\$1,452.76 0.19% |
| Sophia Wellington<br>\$0.00               | Cash<br>USD | TFSA \$12                     | 25,968.98 16.18%                                | <ul> <li>Alternative Inv</li> <li>Cash &amp; Equival</li> </ul> | <b>\$2,478.11</b> 0.32%<br><b>\$395.47</b> 0.05% |          |                                         |
| Sophia Wellington<br>\$1,061.42           | Cash<br>USD |                               |                                                 |                                                                 |                                                  |          |                                         |
| Sophia Wellington<br>\$3,069.38           | RESP<br>CAD | Portfolio Performance         |                                                 |                                                                 |                                                  |          | View All →                              |
| Sophia Wellington<br>\$62,690.13          | RRSP<br>CAD | MWRR TWRR                     | © 800,000<br>700,000                            |                                                                 |                                                  |          |                                         |
| Sophia Wellington<br>\$134,094.56         | RRSP<br>CAD | -10.93%                       | 600,000                                         |                                                                 |                                                  | ſ        |                                         |
| Sophia Wellington<br>\$119,003.90         | TFSA<br>CAD | Opening Value                 | <b>\$0.00</b> 400,000                           |                                                                 |                                                  |          |                                         |
| Sophia Wellington                         | TFSA        | Deposits \$893<br>Withdrawals | 214.28 300,000<br>3951 33 200.000               |                                                                 |                                                  |          |                                         |

**Portfolio Composition** includes three charts with the breakdown of your investment portfolio by **1**) Account Type **2**) Asset Class and **3**) Currency.

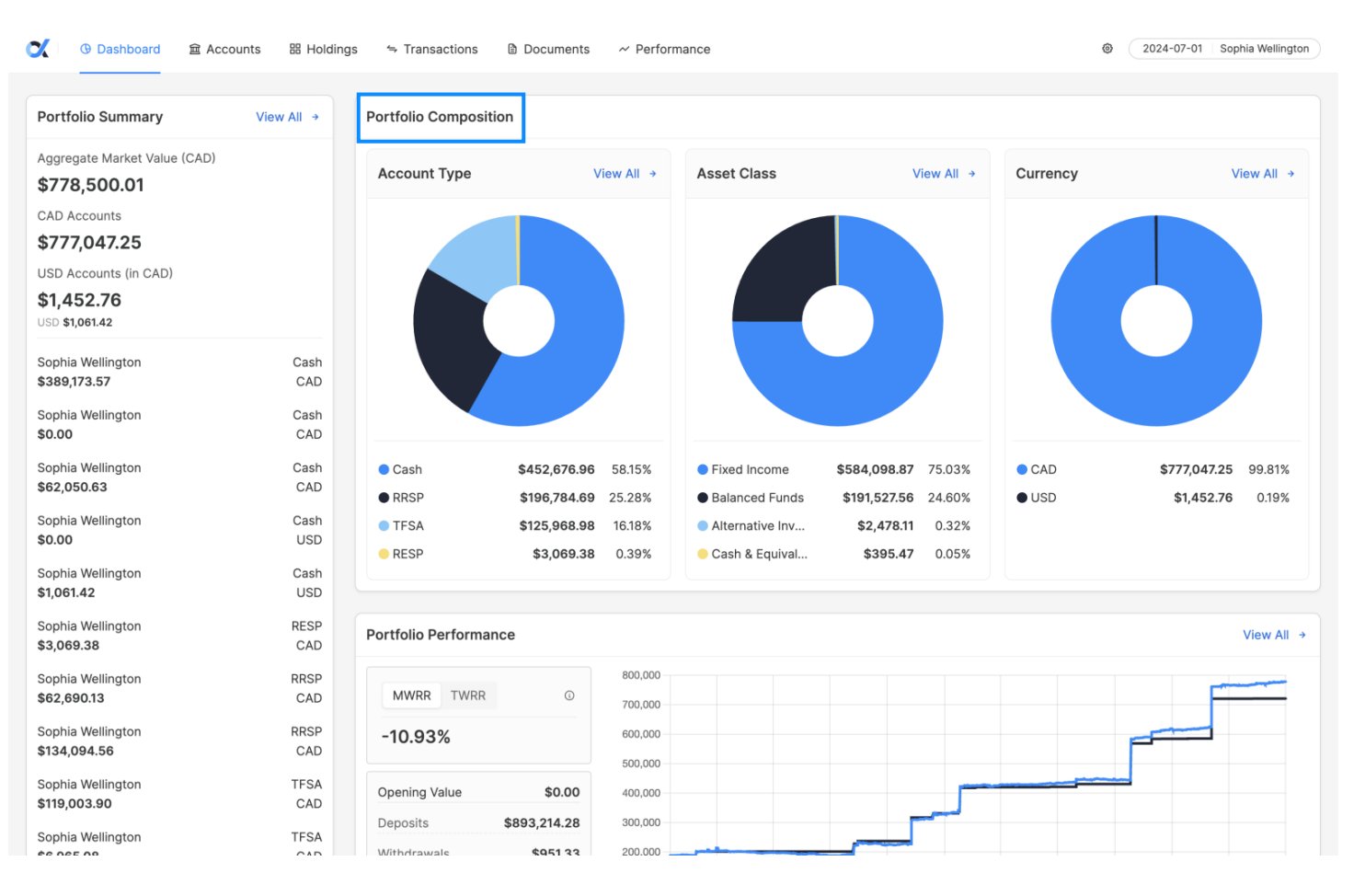

C.

#### **Portfolio Performance** includes a graph of the historical performance of your total investment portfolio.

| 文 🕞 Dashboard 🛛 🚊 Accor                                                                                                    | unts I Holdings                                          | ≒ Transactions 🗎 Doo                                                                         | uments ~ Perform                                                         | nance                                                                                |                                                                                                    |                                                        |                                            | ۲                       | 2024-07-01 Sophia V             | Wellington     |
|----------------------------------------------------------------------------------------------------|----------------------------------------------------------|----------------------------------------------------------------------------------------------|--------------------------------------------------------------------------|--------------------------------------------------------------------------------------|----------------------------------------------------------------------------------------------------|--------------------------------------------------------|--------------------------------------------|-------------------------|---------------------------------|----------------|
| Sophia Wellington<br>\$62,050.63<br>Sophia Wellington<br>\$0.00<br>Sophia Wellington                                                          | Cash<br>CAD<br>Cash<br>USD<br>Cash                       | <ul> <li>Cash</li> <li>RRSP</li> <li>TFSA</li> <li>RESP</li> </ul>                           | \$452,676.96<br>\$196,784.69<br>\$125,968.98<br>\$3,069.38               | 58.15%<br>25.28%<br>16.18%<br>0.39%                                                  | <ul> <li>Fixed Income</li> <li>Balanced Funds</li> <li>Alternative Invest</li> <li>Cash &amp; Equivalents</li> </ul> | \$584,098.87<br>\$191,527.56<br>\$2,478.11<br>\$395.47 | 75.03% C/<br>24.60% • US<br>0.32%<br>0.05% | AD<br>SD                | \$777,047.25 99<br>\$1,452.76 0 | 9.81%<br>0.19% |
| Sophia Wellington<br>\$3,069.38                                                                                                    | RESP                                                     | Portfolio Performanc                                                                         | e                                                                        |                                                                                      |                                                                                                    |                                                        |                                            |                         | Vie                             | ew All →       |
| Sophia Wellington<br>\$62,690.13<br>Sophia Wellington<br>\$134,094.56<br>Sophia Wellington<br>\$119,003.90<br>Sophia Wellington<br>\$6,965.08 | RRSP<br>CAD<br>RRSP<br>CAD<br>TFSA<br>CAD<br>TFSA<br>CAD | MWRR TWRR<br>-10.93%<br>Opening Value<br>Deposits<br>Withdrawals<br>Return (\$)<br>End Value | ©<br>\$0.00<br>\$893,214.28<br>\$951.33<br>-\$113,762.94<br>\$778,500.01 | 800,000<br>700,000<br>600,000<br>500,000<br>400,000<br>300,000<br>200,000<br>100,000 | 2022 Apr J                                                                                                    | ul Oct<br>• Market Value Ac                            | 2023 Apr<br>Crued  © Cumulative Cas        | Jul Oct                 | 2024 Apr                        | Jul            |
|                                                                                                    |                                                          | Recent Transactions                                                                          |                                                                          |                                                                                      |                                                                                                    |                                                        |                                            |                         | Vie                             | ew All →       |
|                                                                                                    |                                                          | Trade Date Security<br>2024-07-10 LYSANDE                                                    | Name<br>R CRP TRES ACT ETF                                               | Transactio<br>Cash Divie                                                             | on Type<br>dend/ Dividend Income                                                                                     | Amount<br><b>\$0.00</b>                                | Currency<br>CAD                            | Quantity 100.0000       | Unit Price<br>\$0.00            |                |
|                                                                                                    |                                                          | Trade Date Security 2024-07-10 LYSANDE                                                       | Name<br>R FLTG RTE ACT ETF                                               | Transactio<br>Cash Divio                                                             | on Type<br>dend/ Dividend Income                                                                                     | Amount<br><b>\$0.00</b>                                | Currency<br>CAD                            | Quantity 100.0000       | Unit Price<br>\$0.00            |                |
|                                                                                                    |                                                          | Trade Date Security<br>2024-07-09 GM FINL                                                    | Name<br>CDA 1.7% 9JL25                                                   | Transactio                                                                           | on Type<br>come                                                                                                    | Amount<br><b>\$0.00</b>                                | Currency<br>CAD                            | Quantity<br>1,608.0000  | Unit Price<br>\$0.00            |                |
|                                                                                                    |                                                          | Trade Date Security<br>2024-06-28 CANSO C                                                    | Name<br>Corporate Value Fd CI-C                                          | Transactio<br>Adjustme                                                               | on Type<br>nt (Book Value)                                                                                           | Amount<br>\$0.00                                       | Currency<br>CAD                            | Quantity<br>85,677.7680 | Unit Price<br>\$0.00            |                |
|                                                                                                    |                                                          | Trade Date Security                                                                          | Name                                                                     | Transactio                                                                           | on Type                                                                                                    | Amount                                                 | Currency                                   | Quantity                | Unit Price                      |                |

### **Recent Transactions** has the details of your five most recent transactions.

|                |      | RESP                                                                                                    | \$3,069.38                                                                                                    | 0.59% Cash & Equivalents                                                                                                    | 0000.47                                                                                          |                                                                                                    |                                                                                                    |                                                                                                    |
|----------------|------|----------------------------------------------------------------------------------------------------|----------------------------------------------------------------------------------------------------|----------------------------------------------------------------------------------------------------|--------------------------------------------------------------------------------------------------|----------------------------------------------------------------------------------------------------|----------------------------------------------------------------------------------------------------|----------------------------------------------------------------------------------------------------|
| hia Wellington | Cash |                                                                                                    |                                                                                                    |                                                                                                    |                                                                                                  |                                                                                                    |                                                                                                    |                                                                                                    |
| 061.42         | USD  |                                                                                                    |                                                                                                    |                                                                                                    |                                                                                                  |                                                                                                    |                                                                                                    |                                                                                                    |
| hia Wellington | RESP | Portfolio Per                                                                                                    | rformance                                                                                                    |                                                                                                    |                                                                                                  |                                                                                                    |                                                                                                    | View All                                                                                                    |
| 69.38          | CAD  |                                                                                                    |                                                                                                    |                                                                                                    |                                                                                                  |                                                                                                    |                                                                                                    |                                                                                                    |
| nia Wellington | RRSP |                                                                                                    |                                                                                                    | 800,000                                                                                                    |                                                                                                  |                                                                                                    |                                                                                                    |                                                                                                    |
| 590.13         | CAD  | MWRR                                                                                                    | TWRR 0                                                                                                    | 700,000                                                                                                    |                                                                                                  |                                                                                                    |                                                                                                    |                                                                                                    |
| ia Wellington  | RRSP | -10.93%                                                                                                    |                                                                                                    | 600,000                                                                                                    |                                                                                                  |                                                                                                    | -                                                                                                    |                                                                                                    |
| ,094.56        | CAD  |                                                                                                    |                                                                                                    | 500,000                                                                                                    |                                                                                                  |                                                                                                    |                                                                                                    |                                                                                                    |
| ia Wellington  | TFSA | Opening Val                                                                                                    | ue \$0.00                                                                                                    | 400,000                                                                                                    |                                                                                                  |                                                                                                    |                                                                                                    |                                                                                                    |
| ,003.90        | CAD  | Deposits                                                                                                    | \$893,214,28                                                                                                    | 300,000                                                                                                    | -                                                                                                |                                                                                                    |                                                                                                    |                                                                                                    |
| nia Wellington | TFSA | Withdrawale                                                                                                    | \$951.22                                                                                                    | 200,000                                                                                                    |                                                                                                  |                                                                                                    |                                                                                                    |                                                                                                    |
| 965.08         | CAD  | withdrawais                                                                                                    | \$ \$551.35                                                                                                    | 200,000                                                                                                    |                                                                                                  |                                                                                                    |                                                                                                    |                                                                                                    |
|                |      | Return (\$)                                                                                                    | -\$113,762.94                                                                                                    | 100,000                                                                                                    |                                                                                                  |                                                                                                    |                                                                                                    | 0004                                                                                                    |
|                |      |                                                                                                    |                                                                                                    | 2022 Apr                                                                                                    | Jul Oct                                                                                          | 2023 Apr                                                                                                    | Jui Oct                                                                                                    | 2024 Apr JL                                                                                                    |
|                |      | End Value                                                                                                    | \$778,500.01<br>sactions                                                                                                    | 2022 Apr                                                                                                    | Jul Oct                                                                                          | 2023 Apr<br>Accrued Cumulative Cas                                                                               | Sui Oct :                                                                                                    | View All                                                                                                    |
|                |      | End Value Recent Tran Trade Date 2024-07-10                                                                                                    | \$778,500.01 sactions Security Name LYSANDER CRP TRES ACT ETF                                                                                                    | 2022 Apr<br>Transaction Type<br>Cash Dividend/Dividend Income                                                                                                    | Amount<br>\$0.00                                                                                 | Accrued Cumulative Cas                                                                                           | Quantity<br>100.0000                                                                                          | View All<br>Unit Price<br>\$0.00                                                                                                    |
|                |      | End Value Recent Tran Trade Date 2024-07-10 Trade Date                                                                                                 | \$778,500.01 sactions Security Name LYSANDER CRP TRES ACT ETF Security Name                                                                                                    | 2022 Apr<br>Transaction Type<br>Cash Dividend/ Dividend Income<br>Transaction Type                                                                                                    | Amount<br>Amount                                                                                 | 2023 Apr<br>Accrued   Currency<br>CAD<br>Currency                                                                | Quantity<br>Quantity                                                                                          | View All Unit Price \$0.00 Unit Price                                                                                                    |
|                |      | End Value<br>Recent Tran<br>Trade Date<br>2024-07-10<br>Trade Date<br>2024-07-10                                                                       | \$778,500.01 sactions Security Name LYSANDER CRP TRES ACT ETF Security Name LYSANDER FLTG RTE ACT ETF                                                                                                    | 2022 Apr<br>Transaction Type<br>Cash Dividend/ Dividend Income<br>Transaction Type<br>Cash Dividend/ Dividend Income                                                                                                    | Amount<br>\$0.00<br>Amount<br>\$0.00                                                             | 2023 Apr<br>Accrued   Currency<br>CAD<br>Currency<br>CAD                                                         | Quantity<br>Quantity<br>100.0000<br>Quantity<br>100.0000                                                      | View All<br>Unit Price<br>\$0.00<br>Unit Price<br>\$0.00                                                                                                    |
|                |      | End Value<br>Recent Tran<br>Trade Date<br>2024-07-10<br>Trade Date<br>2024-07-10<br>Trade Date                                                         | \$778,500.01 sactions Security Name LYSANDER CRP TRES ACT ETF Security Name LYSANDER FLTG RTE ACT ETF Security Name                                                                                                    | 2022 Apr<br>Transaction Type<br>Cash Dividend/ Dividend Income<br>Transaction Type<br>Cash Dividend/ Dividend Income                                                                                                    | Amount<br>S0.00<br>Amount<br>Amount                                                              | 2023 Apr<br>Accrued   Currency<br>CAD<br>Currency<br>CAD<br>Currency                                             | Quantity<br>Quantity<br>100.0000<br>Quantity<br>Quantity                                                      | View All<br>Unit Price<br>\$0.00<br>Unit Price<br>\$0.00<br>Unit Price                                                                                        |
|                |      | End Value<br>Recent Tran<br>Trade Date<br>2024-07-10<br>Trade Date<br>2024-07-10<br>Trade Date<br>2024-07-09                                           | \$778,500.01<br>sactions<br>Security Name<br>LYSANDER CRP TRES ACT ETF<br>Security Name<br>LYSANDER FLTG RTE ACT ETF<br>Security Name<br>GM FINL CDA 1.7% 9JL25                                                                   | 2022 Apr<br>Transaction Type<br>Cash Dividend/ Dividend Income<br>Transaction Type<br>Cash Dividend/ Dividend Income<br>Transaction Type<br>Interest Income                                                                    | Amount<br>\$0.00<br>Amount<br>\$0.00<br>Amount<br>\$0.00                                         | Accrued  Currency CAD Currency CAD Currency CAD Currency CAD Currency CAD                                        | Quantity<br>100.0000<br>Quantity<br>100.0000<br>Quantity<br>1,608.0000                                        | View All Unit Price \$0.00 Unit Price \$0.00 Unit Price \$0.00                                                                                                |
|                |      | End Value<br>Recent Tran<br>2024-07-10<br>Trade Date<br>2024-07-10<br>Trade Date<br>2024-07-09<br>Trade Date                                           | \$778,500.01<br>sactions<br>Security Name<br>LYSANDER CRP TRES ACT ETF<br>Security Name<br>LYSANDER FLTG RTE ACT ETF<br>Security Name<br>GM FINL CDA 1.7% 9JL25<br>Security Name                                                  | 2022 Apr<br>2022 Apr<br>Transaction Type<br>Cash Dividend/ Dividend Income<br>Transaction Type<br>Cash Dividend/ Dividend Income<br>Transaction Type<br>Interest Income<br>Transaction Type                                    | Amount<br>\$0.00<br>Amount<br>\$0.00<br>Amount<br>\$0.00<br>Amount<br>\$0.00                     | Accrued  Currency CAD Currency CAD Currency CAD Currency CAD Currency CAD Currency CAD                           | Quantity<br>100.0000<br>Quantity<br>100.0000<br>Quantity<br>1,608.0000<br>Quantity                            | View All<br>Unit Price<br>\$0.00<br>Unit Price<br>\$0.00<br>Unit Price<br>\$0.00<br>Unit Price                                                                |
|                |      | End Value<br>Recent Tran<br>2024-07-10<br>Trade Date<br>2024-07-10<br>Trade Date<br>2024-07-09<br>Trade Date<br>2024-06-28                             | \$778,500.01<br>sactions<br>Security Name<br>LYSANDER CRP TRES ACT ETF<br>Security Name<br>CANSO Corporate Value Fd Cl-                                                                                                    | 2022 Apr<br>Transaction Type<br>Cash Dividend/ Dividend Income<br>Transaction Type<br>Cash Dividend/ Dividend Income<br>Transaction Type<br>Interest Income<br>Transaction Type<br>Adjustment (Book Value)                     | Amount<br>\$0.00<br>Amount<br>\$0.00<br>Amount<br>\$0.00<br>Amount<br>\$0.00                     | 2023 Apr<br>Accrued  Currency<br>CAD<br>Currency<br>CAD<br>Currency<br>CAD<br>Currency<br>CAD                    | Quantity<br>100.0000<br>Quantity<br>100.0000<br>Quantity<br>1,608.0000<br>Quantity<br>1,608.0000              | View All Unit Price \$0.00 Unit Price \$0.00 Unit Price \$0.00 Unit Price \$0.00 Unit Price \$0.00                                                            |
|                |      | End Value<br>Recent Tran<br>Trade Date<br>2024-07-10<br>Trade Date<br>2024-07-10<br>Trade Date<br>2024-07-09<br>Trade Date<br>2024-06-28<br>Trade Date | \$778,500.01<br>sactions<br>Security Name<br>LYSANDER CRP TRES ACT ETF<br>Security Name<br>LYSANDER FLTG RTE ACT ETF<br>Security Name<br>GM FINL CDA 1.7% 9JL25<br>Security Name<br>CANSO Corporate Value Fd CI-<br>Security Name | 2022 Apr<br>Transaction Type<br>Cash Dividend/ Dividend Income<br>Transaction Type<br>Cash Dividend/ Dividend Income<br>Transaction Type<br>Interest Income<br>Transaction Type<br>Adjustment (Book Value)<br>Transaction Type | Amount<br>\$0.00<br>Amount<br>\$0.00<br>Amount<br>\$0.00<br>Amount<br>\$0.00<br>Amount<br>\$0.00 | Accrued  Currency CAD Currency CAD Currency CAD Currency CAD Currency CAD Currency CAD Currency CAD Currency CAD | Quantity<br>100.0000<br>Quantity<br>100.0000<br>Quantity<br>1,608.0000<br>Quantity<br>85,677.7680<br>Quantity | View All Unit Price \$0.00 Unit Price \$0.00 Unit Price \$0.00 Unit Price \$0.00 Unit Price Unit Price Unit Price Unit Price Unit Price Unit Price Unit Price |

Powered by PortfolioXpressWay Inc.

### Advisor Insights houses the various client resource guides, designed to help you navigate the portal.

| 爻                                                                                                    | ≒ Transacti                                          | ions 🗎 Documents 🛹 I                                           | Performance                                                          |                                      |                                      | <b>@</b> 2024                                       | I-07-01 Sophia Wellington                    |
|----------------------------------------------------------------------------------------------------|------------------------------------------------------|----------------------------------------------------------------|----------------------------------------------------------------------|--------------------------------------|--------------------------------------|-----------------------------------------------------|----------------------------------------------|
| Advisor Insights                                                                                                    | Return (\$)<br>End Value                             | -\$113,762.94<br>\$778,500.01                                  | 100,000 2022 Apr J                                                   | Jul Oct 2                            | 2023 Apr J<br>ued  Cumulative Cash f | lui Oct 20;<br>Flow                                 | 24 Apr Jul                                   |
| Client Resource<br>Aug 7, 2024                                                                                                    | Recent Tra                                           | nsactions                                                      |                                                                      |                                      |                                      |                                                     | View All →                                   |
| Navigate with confidence using our client<br>resource modules. Tailored to anticipate your<br>needs, these modules offer step-by-step<br>guidance as you explore your portal's<br>capabilities. From password preferences to<br>leveraging advanced functions, our | Trade Date<br>2024-07-30<br>Trade Date<br>2024-07-30 | Security Name<br>Canadian Dollar<br>Security Name<br>US Dollar | Transaction Type Transfer Cash In Transaction Type Transfer Cash Out | Amount<br>\$0.00<br>Amount<br>\$0.00 | Currency<br>CAD<br>Currency<br>USD   | Quantity<br>121,205.0000<br>Quantity<br>87,500.0000 | Unit Price<br>\$0.00<br>Unit Price<br>\$0.00 |
| streamline your journey and enhance your<br>experience.<br>Read more →                                                                                                    | Trade Date<br>2024-07-30                             | Security Name<br>Canadian Dollar                               | Transaction Type<br>Deposit Cash                                     | Amount<br>\$0.00                     | Currency<br>CAD                      | Quantity<br>2,000.0000                              | Unit Price<br>\$0.00                         |
|                                                                                                    | Trade Date 2024-07-26                                | Security Name<br>US Dollar                                     | Transaction Type<br>Deposit Cash                                     | Amount<br>\$0.00                     | Currency<br>USD                      | Quantity<br>87,500.0000                             | Unit Price<br>\$0.00                         |
|                                                                                                    | Trade Date<br>2024-07-10                             | Security Name                                                  | Transaction Type<br>F Cash Dividend/ Dividend Income                 | Amount<br><b>\$0.00</b>              | Currency<br>CAD                      | Quantity<br>100.0000                                | Unit Price<br>\$0.00                         |

Click 'View All' or select one of the tabs to navigate to a detailed version of one of the top dashboard sections.

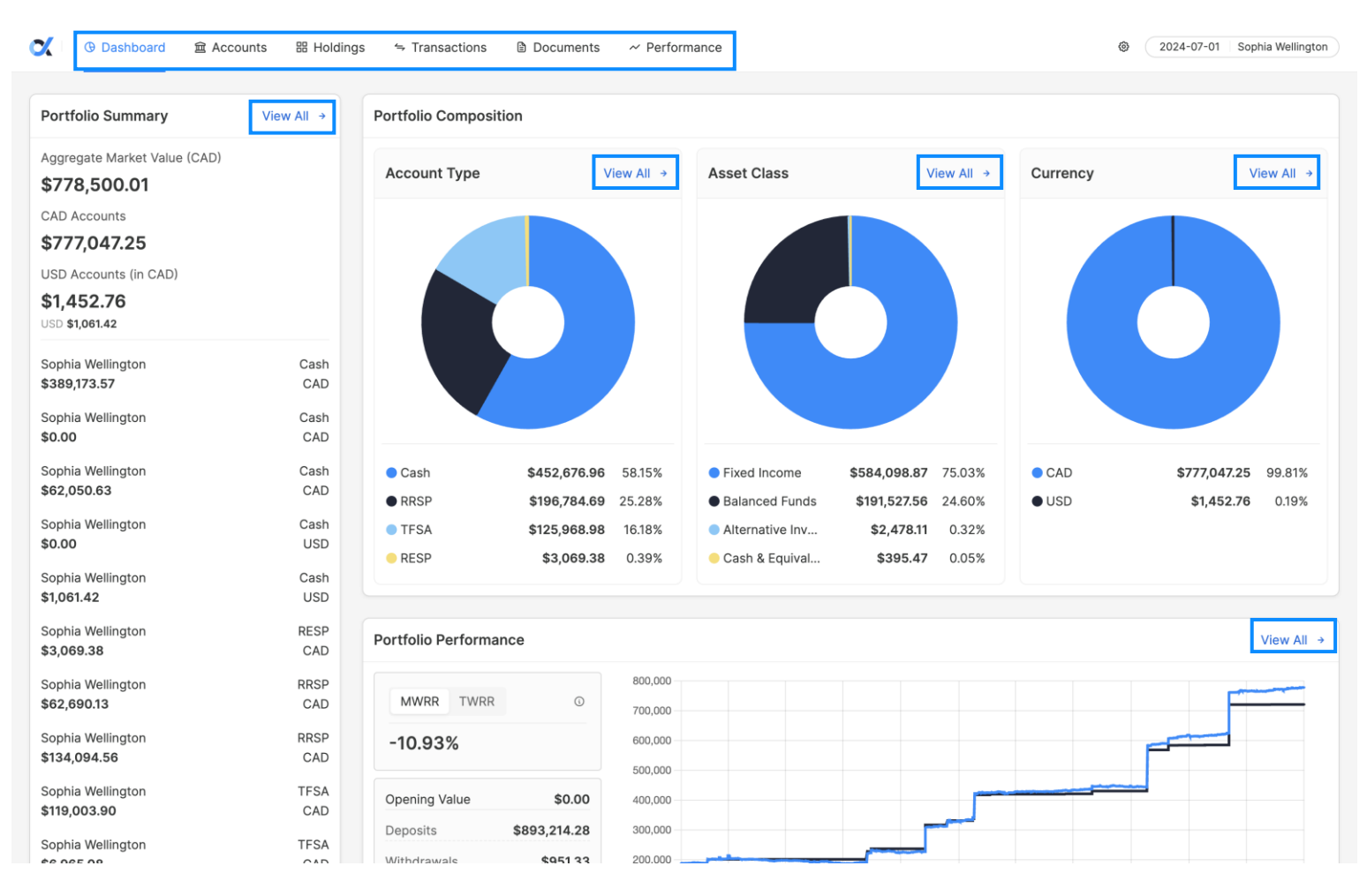

**Accounts** shows you a complete list of your investment accounts, including Book Value, Market Value, Unrealized Gains & Losses and Currency.

| 🖌 🛈 Dashboard                | 窟 Accounts 器 Ho      | ldings 🗢 Trans                        | actions 🗎 Docum                 | ents ~ Perform                              | nance           |                                 | ۵۵۷۹-۵۲-۵۱ 🕲 | Sophia Wellington |
|------------------------------|----------------------|---------------------------------------|---------------------------------|---------------------------------------------|-----------------|---------------------------------|--------------|-------------------|
| All Accounts                 |                      |                                       |                                 |                                             |                 |                                 |              |                   |
| Sophia Wellington<br>5PX000A | Account Type<br>Cash | Base Market<br>Value<br>\$389,173.57  | Base Book Value<br>\$386,050.26 | Unrealized G/L<br>(\$)<br>\$3,123.31        | Currency<br>CAD | Unrealized G/L<br>(%)<br>0.81%  | Add Funds    | Details           |
| Sophia Wellington<br>5PX002A | Account Type<br>Cash | Base Market<br>Value<br><b>\$0.00</b> | Base Book Value<br>\$0.00       | Unrealized G/L<br>(\$)<br>\$0.00            | Currency<br>CAD | Unrealized G/L<br>(%)           | Add Funds    | Details           |
| Sophia Wellington<br>5PX007A | Account Type<br>Cash | Base Market<br>Value<br>\$62,050.63   | Base Book Value<br>\$52,930.77  | Unrealized G/L<br>(\$)<br><b>\$9,119.85</b> | Currency<br>CAD | Unrealized G/L<br>(%)<br>17.23% | Add Funds    | Details           |
| Sophia Wellington<br>5PX004B | Account Type<br>Cash | Base Market<br>Value<br>\$0.00        | Base Book Value<br>\$0.00       | Unrealized G/L<br>(\$)<br>\$0.00            | Currency<br>USD | Unrealized G/L<br>(%)           | Add Funds    | Details           |

'Add Funds' creates printable instructions to 1) set-up bill payment through your electronic banking software and 2) submit a wire transfer.

| 🗙 👘 🕑 Dashboard   | 窟 Accounts 器 Hol | dings 🗢 Transactions 🖹 Documents 🛛 🗠 Performance                                                       | 2024-07-01 Sophia Wellington |
|-------------------|------------------|----------------------------------------------------------------------------------------------------|------------------------------|
| All Accounts      |                  |                                                                                                    |                              |
| Sophia Wellington | Account Type     | Select a Funding Method × zed G/L                                                                      |                              |
| 5PX000A           | Cash             | Bill Payment                                                                                           | Add Funds Details            |
| Sophia Wellington | Account Type     | Add funds as a payment. This will usually be a "bill payment"         in your banking software.        |                              |
| 5PX002A           | Cash             | Wire Transfer                                                                                          | Add Funds Details            |
| Sophia Wellington | Account Type     | Go to the bank to transfer funds. This method could incur                                              |                              |
| 5PX007A           | Cash             |                                                                                                    | Add Funds Details            |
| Sophia Wellington | Account Type     | Cancel Next<br>base Market base book value Officialized G/L Currency Officialized G/L                  |                              |
| 5PX004B           | Cash             | Value         \$0.00         (\$)         USD         (%)           \$0.00         \$0.00          (%) | Add Funds Details            |

'Details' takes you to holdings within a particular account. You can toggle between 'Holdings', 'Transactions' and 'Documents' related to that account.

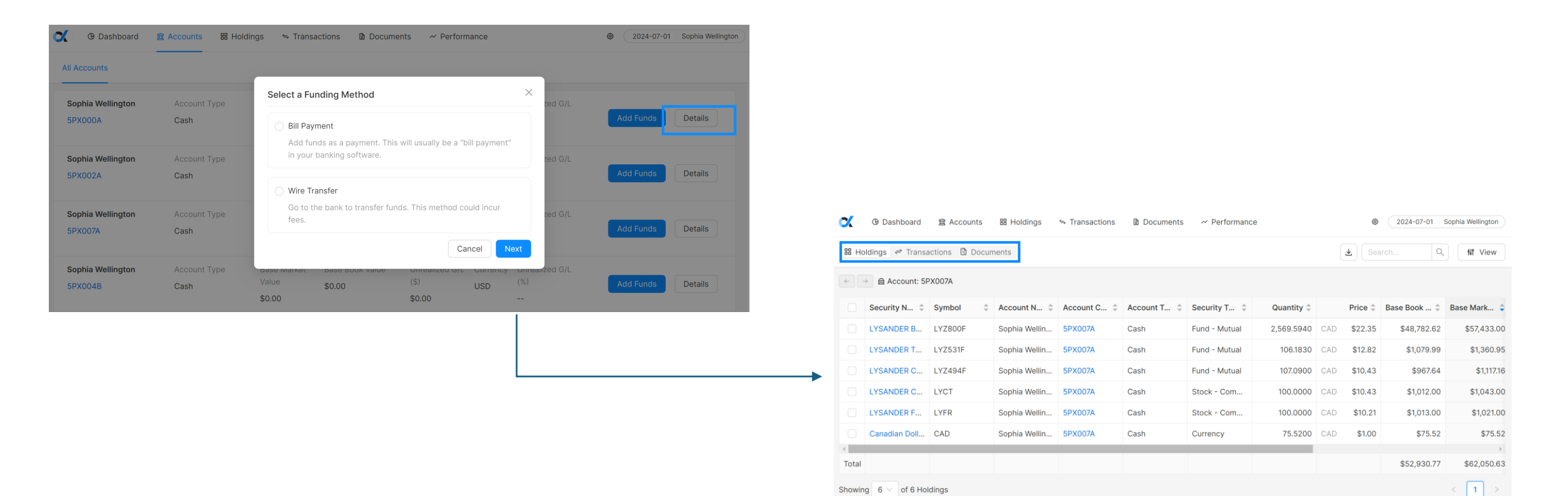

**Holdings** shows you a list of all your holdings within your total portfolio. Customize this view by clicking 'View' in the top right corner of your screen.

| C          | ④ Dashboard   窟 Accounts   | 器 Holdings | 🗢 Transactions 🛛 🗎 D | ocuments 🛛 ~ Pe  | erformance       | Ģ               | 2024-07-01  | Sophia Welli   | ington |
|------------|----------------------------|------------|----------------------|------------------|------------------|-----------------|-------------|----------------|--------|
| All H      | oldings                    |            |                      |                  |                  | L Se            | earch       | ک <b>اڼا</b> ک | View   |
|            | Security Name              | Symbol 🌲   | Account Name         | Account Code 🌲   | Account Type 🌲   | Security Type 🌲 | Quantity 🌲  | Pri            | ice 🜲  |
|            | Fixed Income               |            |                      |                  |                  |                 |             |                |        |
|            | CANSO Corporate Value F 🗸  | CFM111C    | Sophia Wellington    | * Show 3 Records | * Show 3 Records | Fund - Pooled   | 60,651.0550 | CAD \$2        | 27.24  |
|            | CANADA 0.75% 10C24 ~       |            | Sophia Wellington    | * Show 3 Records | * Show 3 Records | Bond - Nominal  | 23,070.0000 | CAD \$2        | 297.11 |
|            | GM FINL CDA 1.7% 9JL25     |            | Sophia Wellington    | 5PX009W          | TFSA             | Bond - Nominal  | 1,608.0000  | CAD \$9        | 96.73  |
|            | LYSANDER US Corporate Tre  | LYS895F    | Sophia Wellington    | 5PX008B          | Cash             | Fund - Mutual   | 100.1550    | USD \$1        | 10.60  |
|            | LLOYDS BKG C\$ 3.5% 3FB25  |            | Sophia Wellington    | 5PX009W          | TFSA             | Bond - Nominal  | 1,380.0000  | CAD \$9        | 99.06  |
|            | AT&T INC CB C\$ 4% 25NV25  |            | Sophia Wellington    | 5PX009W          | TFSA             | Bond - Nominal  | 1,368.0000  | CAD \$9        | 98.64  |
| ∢<br>Total |                            |            |                      |                  |                  |                 |             |                | F      |
| TOtal      |                            |            |                      |                  |                  |                 |             |                |        |
| Showin     | g 14 $\lor$ of 14 Holdings |            |                      |                  |                  |                 |             | < 1            | >      |

To see only your accounts that hold mutual funds, select 'View', 'Filters', 'Add a Filter'.

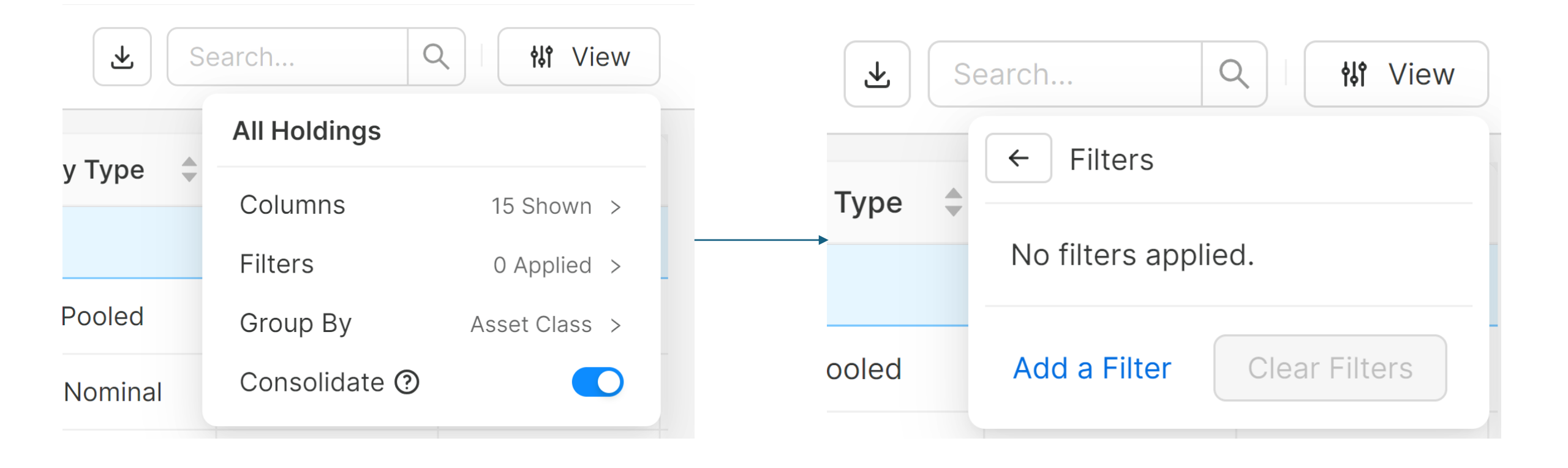

Continue by clicking '**Column**' and select '**Security Type**'. Leave the next section as '**Is**' and from the last filter value drop down, select '**Fund - Mutual**'.

![](_page_13_Figure_3.jpeg)

The filter will automatically apply, and you will be left with only your accounts with mutual fund holdings on display.

| C.       | ④ Dashboard             | Accounts       | 器 Holdings | ≒ Transactions    | 🖹 D( | ocuments 🛛 🛩 Per | form | ance             |               |    | <b>@</b> 2024-07 | ′-01 S | ophia Welling | Iton |
|----------|-------------------------|----------------|------------|-------------------|------|------------------|------|------------------|---------------|----|------------------|--------|---------------|------|
| All F    | loldings                |                |            |                   |      |                  |      |                  |               | F  | Search           | Q      | ₩ Vi€         | ew   |
| Active F | ilters: × Security Type | e: Fund - Mut. |            |                   |      |                  |      |                  |               |    |                  |        |               |      |
|          | Security Name           | \$             | Symbol 🌲   | Account Name      | \$   | Account Code     | \$   | Account Type     | Security Type | \$ | Quantity 🌲       |        | Price 🌲       | Ва   |
|          | Balanced Funds          | ^              |            |                   |      |                  |      |                  |               |    |                  |        |               |      |
|          | LYSANDER Balance        | d Fd Cl.F 🔨    | LYZ800F    | Sophia Wellington |      | * Hide 2 Records |      | * Hide 2 Records | Fund - Mutual |    | 8,569.0820       | CAD    | \$44.70       |      |
|          | LYSANDER Balan          | ced Fd Cl.F    | LYZ800F    | Sophia Wellington |      | 5PX007A          |      | Cash             | Fund - Mutual |    | 2,569.5940       | CAD    | \$22.35       |      |
|          | LYSANDER Balan          | ced Fd Cl.F    | LYZ800F    | Sophia Wellington |      | 5PX006S          |      | RRSP             | Fund - Mutual |    | 5,999.4880       | CAD    | \$22.35       |      |
|          | Alternative Investmer   | nt 🔨           |            |                   |      |                  |      |                  |               |    |                  |        |               |      |
|          | LYSANDER TRIASIN        | IA All Cou     | LYZ531F    | Sophia Wellington |      | 5PX007A          |      | Cash             | Fund - Mutual |    | 106.1830         | CAD    | \$12.82       |      |
|          | LYSANDER CANSO          | Credit Op      | LYZ494F    | Sophia Wellington |      | 5PX007A          |      | Cash             | Fund - Mutual |    | 107.0900         | CAD    | \$10.43       |      |
|          | Fixed Income            | ^              |            |                   |      |                  |      |                  |               |    |                  |        |               |      |
|          | LYSANDER US Corp        | orate Tre      | LYS895F    | Sophia Wellington |      | 5PX008B          |      | Cash             | Fund - Mutual |    | 100.1550         | USD    | \$10.60       |      |

From **Transactions**, a list of all historical transactions from the accounts within your portfolio will appear. Customize this 'View' in the top right corner of your screen.

| X      | ③ Dashboard  | 童 Accounts                    | ← Transactions | 🗈 Documents 🛛 🛩 Per | formance       |          | ۵ 2021-10-18              | - 2024-07-01 Sophia Well | ington |
|--------|--------------|-------------------------------|----------------|---------------------|----------------|----------|---------------------------|--------------------------|--------|
| All T  | ransactions  |                               |                |                     |                |          | لع Searc                  | h Q (1)                  | View   |
|        | Trade Date 🍦 | Security Name                 | Account Code 🌲 | Account Name        | Account Type 🌲 | Symbol 🌲 | Transaction Type          | Settlement Amount 🌲      |        |
|        | 2024-06-28   | CANSO Corporate Value Fd CI-C | 5PX000A        | Sophia Wellington   | Cash           | CFM111C  | Adjustment (Book Value)   | CAD -\$3.86              | CAD    |
|        | 2024-06-28   | LYSANDER Balanced Fd CI.F     | 5PX007A        | Sophia Wellington   | Cash           | LYZ800F  | Adjustment (Book Value)   | CAD -\$0.17              | CAD    |
|        | 2024-06-28   | LYSANDER Balanced Fd CI.F     | 5PX007A        | Sophia Wellington   | Cash           | LYZ800F  | Conversion Add            | CAD \$0.02               | CAD    |
|        | 2024-06-28   | CANSO Corporate Value Fd CI-C | 5PX003S        | Sophia Wellington   | RRSP           | CFM111C  | Adjustment (Book Value)   | CAD -\$0.24              | CAD    |
|        | 2024-06-28   | LYSANDER Balanced Fd CI.F     | 5PX006S        | Sophia Wellington   | RRSP           | LYZ800F  | Adjustment (Book Value)   | CAD -\$0.11              | CAD    |
|        | 2024-06-28   | CANSO Corporate Value Fd CI-C | 5PX001W        | Sophia Wellington   | TFSA           | CFM111C  | Adjustment (Book Value)   | CAD \$0.59               | CAD    |
|        | 2024-06-10   | LYSANDER CRP TRES ACT ETF     | 5PX007A        | Sophia Wellington   | Cash           | LYCT     | Cash Dividend/ Dividend I | CAD \$0.91               | CAD    |
|        | 2024-06-10   | LYSANDER FLTG RTE ACT ETF     | 5PX007A        | Sophia Wellington   | Cash           | LYFR     | Cash Dividend/ Dividend I | CAD \$4.14               | CAD    |
|        | 2024-05-31   | CANSO Corporate Value Fd CI-C | 5PX000A        | Sophia Wellington   | Cash           | CFM111C  | Adjustment (Book Value)   | CAD \$2.03               | CAD    |
|        | 2024-05-31   | LYSANDER Balanced Fd Cl.F     | 5PX006S        | Sophia Wellington   | RRSP           | LYZ800F  | Adjustment (Book Value)   | CAD -\$0.13              | CAD    |
| •      |              |                               |                |                     |                |          |                           |                          |        |
| Showin | g 20 V of 32 | 7 Transactions                |                |                     |                | <        | 1 2 3 4 5 •               | •• 17 > Go to            | page   |

For instance, if you would like to only see your purchase transactions, select 'View', 'Filters', 'Add a Filter'.

![](_page_16_Figure_3.jpeg)

From there click '**Column**' and select '**Transaction Type**'. Leave the next section as '**Is**' and from the last filter value drop down, select '**Buy**'.

![](_page_17_Figure_3.jpeg)

The filter will automatically apply, and you will be left with only the purchase transactions across all your accounts.

| C.       | O Dashboard      | 童 Accounts   册 Holdings       | $\Leftrightarrow$ Transactions | 🖹 Documents 🛛 🛩 Perfo | ormance        |          | ۵ 2021-10-18                                                                                                    | - 2024-07-01 Sophia Wel | lington |
|----------|------------------|-------------------------------|--------------------------------|-----------------------|----------------|----------|----------------------------------------------------------------------------------------------------|-------------------------|---------|
| All T    | ransactions      |                               |                                |                       |                |          | عاد العام العام العام العام العام العام العام العام العام العام العام العام العام العام العام العام العام العام العام العام العام العام العام العام العام العام العام العام العام العام العام العام العام العام العام الع | h Q   •                 | View    |
| Active F | ilters: × Transa | ction Type: Buy               |                                |                       |                |          |                                                                                                    |                         |         |
|          | Trade Date 🍦     | Security Name                 | Account Code 🌲                 | Account Name          | Account Type 🍦 | Symbol 🌲 | Transaction Type                                                                                                    | Settlement Amount 🌲     |         |
|          | 2024-05-13       | LYSANDER Balanced Fd Cl.F     | 5PX006S                        | Sophia Wellington     | RRSP           | LYZ800F  | Buy                                                                                                    | CAD \$390.00            | CAD     |
|          | 2024-05-09       | LYSANDER Balanced Fd Cl.F     | 5PX006S                        | Sophia Wellington     | RRSP           | LYZ800F  | Buy                                                                                                    | CAD \$15,390.00         | CAD     |
|          | 2024-05-09       | CANSO Corporate Value Fd CI-C | 5PX001W                        | Sophia Wellington     | TFSA           | CFM111C  | Buy                                                                                                    | CAD \$7,497.58          | CAD     |
|          | 2024-05-08       | CANSO Corporate Value Fd CI-C | 5PX000A                        | Sophia Wellington     | Cash           | CFM111C  | Buy                                                                                                    | CAD \$368,975.18        | CAD     |
|          | 2024-03-27       | CANADA 0.75% 10C24            | 5PX003S                        | Sophia Wellington     | RRSP           |          | Buy                                                                                                    | CAD \$13,733.30         | CAD     |
|          | 2024-03-27       | CANADA 0.75% 10C24            | 5PX001W                        | Sophia Wellington     | TFSA           |          | Buy                                                                                                    | CAD \$5,885.70          | CAD     |
|          | 2024-03-06       | AT&T INC CB C\$ 4% 25NV25     | 5PX009W                        | Sophia Wellington     | TFSA           |          | Buy                                                                                                    | CAD \$1,362.39          | CAD     |
|          | 2024-03-05       | BNS ISA U\$-F /NL/N'FRAC      | 5PX004B                        | Sophia Wellington     | Cash           | DYN6005  | Buy                                                                                                    | USD \$100,126.54        | USD     |
|          | 2024-01-31       | CANADA 0.75% 10C24            | 5PX005Z                        | Sophia Wellington     | RESP           |          | Buy                                                                                                    | CAD \$488.37            | CAD     |
|          | 2024-01-24       | CANSO Corporate Value Fd CI-C | 5PX000A                        | Sophia Wellington     | Cash           | CFM111C  | Buy                                                                                                    | CAD \$437.73            | CAD     |
|          |                  |                               |                                |                       |                |          |                                                                                                    |                         | ►       |

From **Documents** you can search, view and download all historical documentation related to your accounts. This includes trade confirmations, monthly statements, account opening forms and tax related documents.

| • ⑦ Dashboard 	室 Accounts 	맘 Holdings 	⇐ Transaction           | ns 🗈 Documents 🛹 F     | Performance     |                    |            | 24-07-15 Sophia Wellington |
|----------------------------------------------------------------|------------------------|-----------------|--------------------|------------|----------------------------|
| Documents                                                      |                        |                 |                    |            | tit View                   |
| Create V No Selection V                                        |                        |                 |                    |            | Search Q                   |
| Document Name                                                  | Document Category      | Related Account | Related Securities | Created    | Modified                   |
|                                                                | Folder                 |                 |                    | 2024-07-16 | 2024-07-16                 |
| Account Agreements.pdf                                         | Regulatory Disclosure  |                 |                    | 2024-07-16 | 2024-07-16                 |
| CIPF Brochure.pdf                                              | Regulatory Disclosure  |                 |                    | 2024-07-16 | 2024-07-16                 |
| Complaint Handling Process.pdf                                 | Regulatory Disclosure  |                 |                    | 2024-07-16 | 2024-07-16                 |
| Fund Facts - Fidelity Greater Canada Fund (Series F).pdf       | Investment Information |                 |                    | 2024-07-16 | 2024-07-16                 |
| Fund Facts - Lysander-Canso U.S. Corporate Treasury Fund (Seri | Investment Information |                 |                    | 2024-07-16 | 2024-07-16                 |
| Introducing Carrying Broker Disclosure.pdf                     | Regulatory Disclosure  |                 |                    | 2024-07-16 | 2024-07-16                 |
| PHW Fee Schedule - Full Service Advised Sponsor Plan.pdf       | ×                      |                 |                    | 2024-07-16 | 2024-07-16                 |
| PortfolioHiWay Conflicts of Interest Disclosure.pdf            | Regulatory Disclosure  |                 |                    | 2024-07-16 | 2024-07-16                 |
| PortfolioHiWay Relationship Disclosure.pdf                     | Regulatory Disclosure  |                 |                    | 2024-07-16 | 2024-07-16                 |
| Items per page: 20 V Showing 1 to 10 of 10 Documents           |                        |                 |                    |            | < 1 >                      |

From **Performance** you will see both a time weighted and money weighted rate of return view of your portfolio's performance.

![](_page_20_Figure_3.jpeg)

### Customize this view by clicking 'Accounts' and filtering the accounts whose performance you'd like to analyze.

![](_page_21_Figure_3.jpeg)

### To return to your client portal dashboard, click **Dashboard** or the Portfolio HiWay logo to the left of it.

![](_page_22_Figure_3.jpeg)

# **Contact Us**

To ensure a timely response email: support@portfoliohiway.com

#### T. +1 (833) 774 4929

E. <a href="mailto:support@portfoliohiway.com">support@portfoliohiway.com</a>

W. portfoliohiway.com

#### **Address**

3080 Yonge Street, Suite 4005 Toronto, ON M4N 3N1

 $\ensuremath{\mathbb{C}}$  2024 Portfolio HiWay Inc. All rights reserved.

Portfolio HiWay Inc. ("PortfolioHiWay") is an investment dealer and a member of the Canadian Investment Regulatory Organization (CIRO) and the Canadian Investor Protection Fund (CIPF).

![](_page_23_Picture_9.jpeg)

At PortfolioHiWay Inc. we are committed to protecting the privacy of your personal information. We know how important your privacy is to you. We have adopted the following principles and guidelines that set out how we collect, use, and disclose personal information, and how we hold ourselves accountable and accessible to you.

For more information on our Privacy policy please visit: <u>www.portfoliohiway.com/privacy-policy</u>

These slides are for information only, not intended as an offer, or a solicitation of an offer, to buy or sell any investment or other specific product. Securities represented in the slides may be issuers related to PHW.